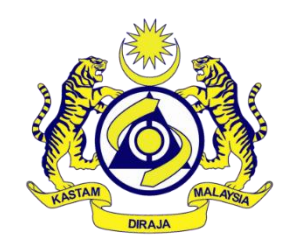

## SISTEM SMART GPB

Jabatan Kastam Diraja Malaysia (Pulau Pinang)

# Manual Pengguna

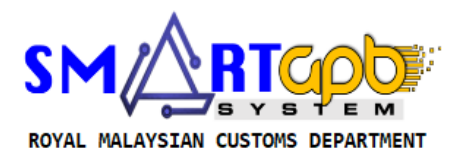

# Jabatan Kastam Diraja Malaysia

Komplek Kastam Seberang Jaya Lot 5492,Jalan Perpustakaan,Lebuh Tenggiri 2 Seberang Perai Tengah, Pulau Pinang Phone 04 382 2111

### i

#### ISI KANDUNGAN

#### **ISI KANDUNGAN**

1. PENDAFTARAN AKAUN PENGGUNA SISTEM

#### 1.0 PENDAFTARAN AKAUN PENGGUNA

#### **1.0 MASUK KE APLIKASI SMART GPB**

- 1. Masuk ke aplikasi Smart GPB mengunakan pautan yang telah ditetapkan di internet **browser** Chrome/Internet Explorer/Mozila/FireFox/Opera <u>https://smartgpb.customs.gov.my/</u>.
- 2. Klik *create account*.

| ← → | C බ ≌ smart | tgpb.customs.gov.my/frmLogin.asp | × 1                                           |                                                                                                    | e  | R 🖈 🛃 🔞 Ner | w Chrome available |
|-----|-------------|----------------------------------|-----------------------------------------------|----------------------------------------------------------------------------------------------------|----|-------------|--------------------|
|     |             |                                  |                                               |                                                                                                    |    |             |                    |
|     |             |                                  |                                               | - Contraction                                                                                                    | 57 | 1000        |                    |
|     |             |                                  | ROYAL M                                       | ALAYSIAN CUSTOMS DEPARTMENT                                                                                                  |    |             |                    |
|     |             |                                  | AARTGPB                                       |                                                                                                    |    |             |                    |
|     |             |                                  | Person In-charge Nam                          | *:<br>ck to Choose Person In-charge Name                                                                                     |    |             |                    |
|     |             |                                  | Password : S<br>Password : S<br>Show Password |                                                                                                    |    |             |                    |
|     |             |                                  | ARTGPS                                        | Login Cancel                                                                                                    |    |             |                    |
|     |             |                                  | **Any inquiry                                 | please email to support smartor 2 ov my<br>Create Account 2 ov my<br>s reserved Royal Malaysia Customs Department 2021/2022. |    |             | AARTO              |

3. Paparan adalah seperti di bawah. Pengguna perlu memilih Negeri lesen GPB didaftarkan dan selepas itu, ruang-ruang pengisian maklumat berkaitan akan dipaparkan.

|                                                 | SINGLE SIN      |
|-------------------------------------------------|-----------------|
| Contras and and and and and and and and and and |                 |
| BOYAL MALAYSIAN CUSTO                           |                 |
| ROTAL MALATSIAN CUSTO                           | NIS DEPAR IMENT |
| SM/ABTC                                         |                 |
| ST ST ST                                        | EM              |
| USER LOG                                        | IN              |
| State *:                                        |                 |
| Please Choose V 3                               |                 |
| LMW Lisence No *:                               |                 |
| Nationality / Citizenship * :                   |                 |
| A STATE STATE AND                               |                 |
| Sign Up                                         |                 |

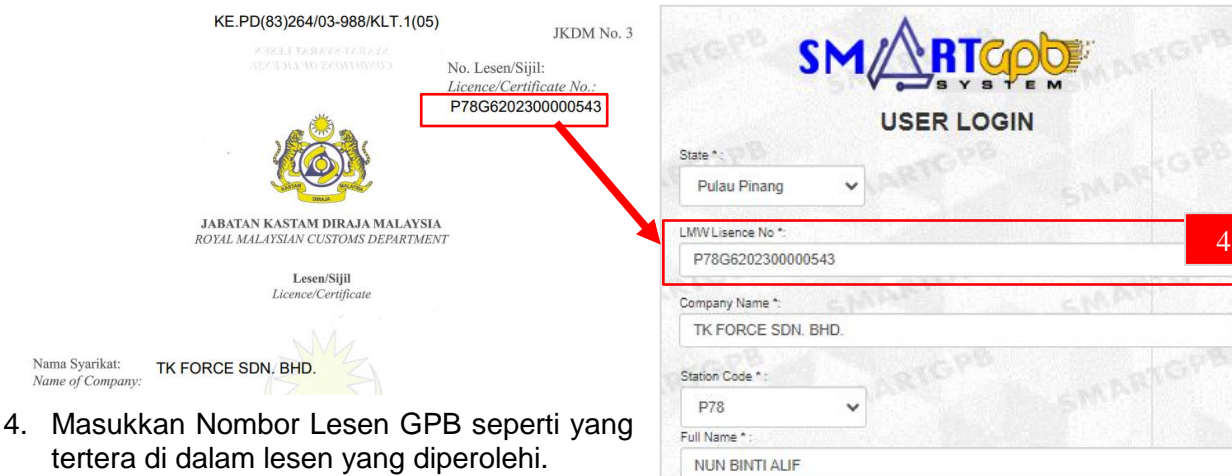

- 5. Seterusnya, isi semua maklumat wajib yang bertanda (\*).
- 6. Kata laluan anda adalah sulit dan menjadi tanggungjawab pengguna atas sebab keselamatan.
- 7. Klik Sign Up setelah selesai.

| Pulau Pinang 🗸                |                 |           |        |                  |  |  |  |  |
|-------------------------------|-----------------|-----------|--------|------------------|--|--|--|--|
| .MW Lisence No *:             |                 |           |        |                  |  |  |  |  |
| P78G6202300000543             |                 |           |        |                  |  |  |  |  |
| Company Name *:               | Conservation of |           | 2      | Sec. Par         |  |  |  |  |
| TK FORCE SDN. BHD.            |                 |           |        |                  |  |  |  |  |
| Station Code * :              |                 |           |        |                  |  |  |  |  |
| P78 🗸                         |                 |           |        |                  |  |  |  |  |
| Full Name * :                 |                 |           |        |                  |  |  |  |  |
| NUN BINTI ALIF                |                 |           |        |                  |  |  |  |  |
| Nationality / Citizenship * : | IC No / Passp   | ort No *: |        |                  |  |  |  |  |
| Malaysia 🗸 🗸                  | 930911          | 08        | 5510   |                  |  |  |  |  |
| Position *:                   |                 | Contact   | No *:  |                  |  |  |  |  |
| MANAGER                       |                 | 0123      | 456789 |                  |  |  |  |  |
| Email Address *:              |                 |           |        |                  |  |  |  |  |
| nun.alif@tkforce.com          |                 |           |        |                  |  |  |  |  |
| Jsername:                     |                 |           |        |                  |  |  |  |  |
| P78G6202300000543             |                 |           |        |                  |  |  |  |  |
| Create Password :             | Confirm Pa      | ssword :  |        | Ware             |  |  |  |  |
|                               |                 |           |        | <b>U</b> LLE ALE |  |  |  |  |

8. Kemudian, sistem secara automatic akan ke paparan *LOG IN* sistem seperti di bawah.

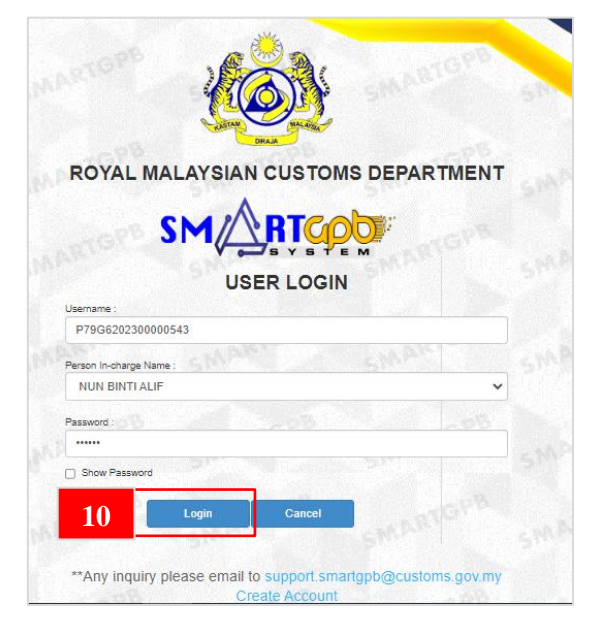

- 9. Masukkan semua maklumat seperti yang telah didaftarkan.
- 10. Seterusnya, klik Log in.

11. Sistem secara automatik mengeluarkan paparan seperti di bawah. Pengguna akan mendapat tiga (3) Modul iaitu modul *company profile, monthly statement dan exemption list.* 

| Main M | lenu             |                 |                                                                                                    | Main Menu Message 🧿 Change Pasawo                                                                            | rd Logout |
|--------|------------------|-----------------|----------------------------------------------------------------------------------------------------|----------------------------------------------------------------------------------------------------|-----------|
|        | e Company Images | e Module        |                                                                                                    |                                                                                                    | SHART     |
|        | adi,             | Company Profile | Monthly<br>Statement<br>Monthly Sales M2<br>Monthly Purchase M1<br>- Yearly M4<br>- Subcontract Work | Exemption List<br>- Machine & Equipment (A1)<br>- Rev MaterialComponent<br>- Second (A3)<br>- Cleanroom (A3) | SMARTE    |
|        |                  | SMARTON         | MARTENS 5N                                                                                           | KARTOPS SMARTOPS                                                                                             | SMARTO    |

12. Untuk memastikan maklumat pendaftaran telah wujud dalam sistem, pengguna perlu ke modul *company profile* dan membuat semakan nama didalam *Menu Tab Person In Charge.* 

| T FORCE SDN BHD |                    |                        |                    |                            |                               |                                    |  |  |  |  |
|-----------------|--------------------|------------------------|--------------------|----------------------------|-------------------------------|------------------------------------|--|--|--|--|
| СОМ             | PANY INFORMATION   | BOARD OF DIRECTOR INFO | RMATION FACILITIES | BANK GUARANTEE/GENERAL BON | Main Menu<br>PERSON IN CHARGE | Message     Logout  IMPORT STATION |  |  |  |  |
| SUB             | MIT APPLICATION    |                        |                    |                            |                               |                                    |  |  |  |  |
| o Pers          | son In Charge List |                        |                    |                            |                               | ✓ # C X                            |  |  |  |  |
|                 | Manual             | 10.11-                 | Destilian          | Card a                     | Dhana                         |                                    |  |  |  |  |
|                 | Name               | IC NO.                 | Position           | Cinan                      | Priorie                       |                                    |  |  |  |  |
| 1               | NUN BINTTALIF      | 930911085510           | MANAGER            | nun, alif@ttorce.com       | 0123456789                    | Edit                               |  |  |  |  |

13. Maklumat diri yang telah didaftarkan boleh dilihat pada **User Profile**. Untuk menambah *user* lain, sila ulangi langkah 1 hingga 7. Maksimum pendaftaran akaun penguna adalah sebanyak 3 orang sahaja.

| 1                                                                              |                        | SI |                     |                    |    |    |                 |                       |              |  |
|--------------------------------------------------------------------------------|------------------------|----|---------------------|--------------------|----|----|-----------------|-----------------------|--------------|--|
| ***Only three<br>allowed***<br>Choose File No file of<br>Please Upload related | time photo changes are | 51 |                     |                    |    |    |                 |                       |              |  |
| Upload                                                                         |                        |    | ANTOPB              |                    |    |    |                 |                       |              |  |
| a User Profile                                                                 | 1                      | 2  | a Company Informat  | ion                |    | οU | Iser Guide Lini | ¢                     |              |  |
| Name                                                                           | NUN BINTI ALIF         |    | Name                |                    |    | Ø  | Clik Here to Vi | ew User Manual (LMW C | ompany)      |  |
| IC No                                                                          | 930911085510           | 15 | File No             | Large Input        | 10 | Ø  | System          | Mohd Khairul Helmy E  | lin Abdullah |  |
| Position                                                                       | MANAGER                |    | Lisence Expired     | Large Input        |    | D  | Administrati    | or                    |              |  |
| Status                                                                         | Active                 |    | Custom Officer      | to an inclusion of |    | 0  | Email           | khairul.abdullah@cust | oms.gov.my   |  |
| Contact No                                                                     | 0123456789             | 5  | Name                | Large input        |    | B  | Phone<br>No.    | 04-3822111            |              |  |
| Upt                                                                            | late Contact No        |    | LARIG <sup>PS</sup> | MARICPE            |    |    |                 |                       |              |  |

- 14. Akhir sekali, klik pada *Module Company Profile* dan lengkapkan modul tersebut sehingga selesai bagi mengaktifkan *Module Monthly Statement* dan *Module Exemption List.* (Sila rujuk manual pengguna *company profile*)
- 15. Setelah selesai 3 modul, secara automatik akaun pengguna akan diaktifkan untuk mendapat 8 modul penuh sistem.